#### Rev 1.00.00

### KPIT-GNUSH (v12.02) のプロジェクトを新規登録する方法

#### (H8SX/1544)

- 1. 対象品種
  - ・CAT302 H8SX/1544 CPUボード
  - ・その他 H8SX/1544 搭載ボード。
- 2. ツールバージョン
  - ・【IDE】 High-perfomance Embedded Workshop Version 4.09.01.007 以下 Hew4 と表記
  - ・【Tools】GNUH8 v12.02 Windows Toolchain(ELF) 以下 GCC と表記
- 3. KPITGNU Toolchains ダウンロード先

[URL] https://llvm-gcc-renesas.com/ja/h8-legacy-toolchains/

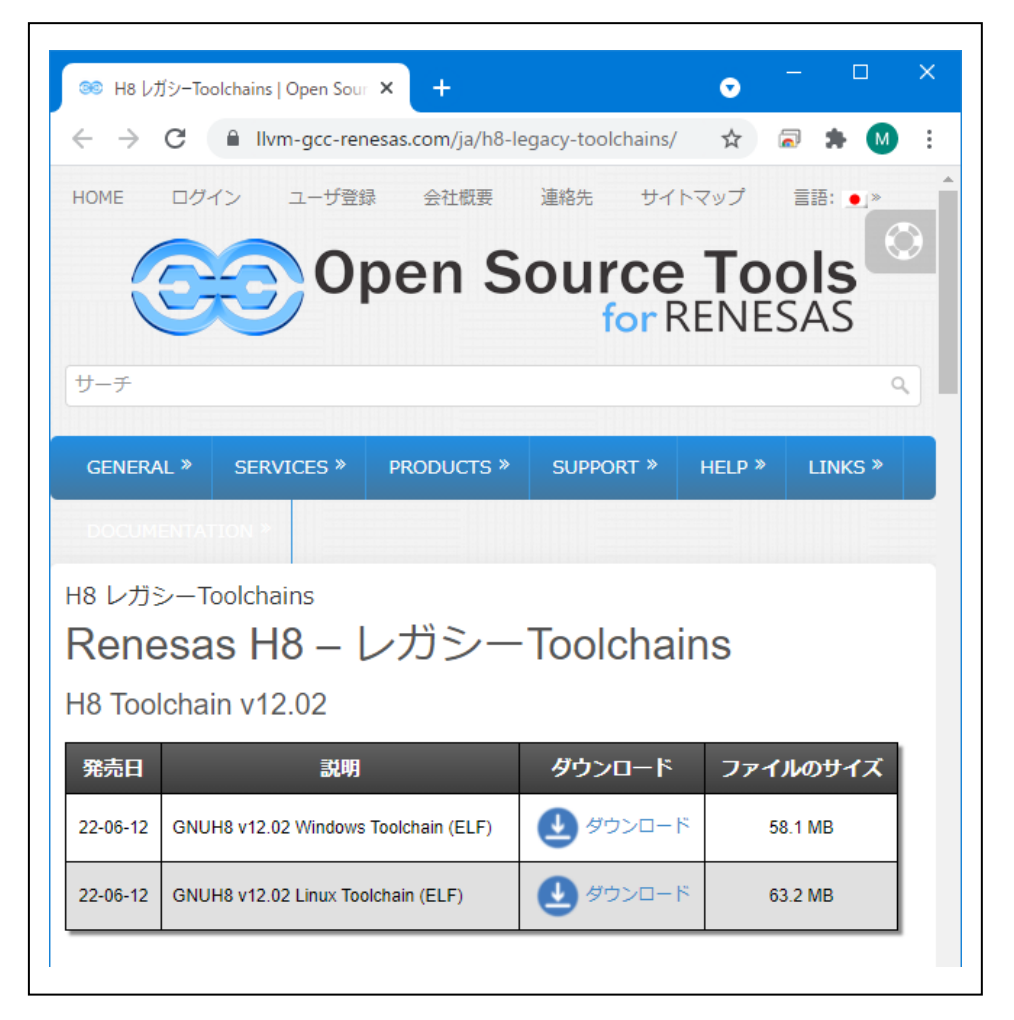

4. プロジェクトの新規登録操作

<操作1>

| ようごそ!                                         | ? 🗙            |
|-----------------------------------------------|----------------|
| ・・・・・・・・・・・・・・・・・・・・・・・・・・・・・・・・・             | ОК             |
|                                               | キャンセル          |
| ◇◇◇ ◇ 最近使用したプロジェクトワークスペースを開く(0):              |                |
| N:¥UsrAp¥AH8000¥CpuAllTest_ROM_RAM¥Hew4_SH2_s | アドミニストレーション(A) |
| ○ 別のプロジェクトワークスペースを参照する(B)                     |                |

## <操作2>

| 新規プロジェクトワークスペース<br>プロジェクト<br>プロジェクトタイプ<br>「C Application<br>「C++ Application<br>◆ Library | ? ×      |
|-------------------------------------------------------------------------------------------|----------|
| プロパティ                                                                                     |          |
|                                                                                           | OK キャンセル |

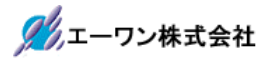

### <操作3>

|        |        | Toolchain version :                                                                                   |                                      |
|--------|--------|----------------------------------------------------------------------------------------------------|--------------------------------------|
|        |        | v12.02                                                                                                | •                                    |
|        |        | Which CPU do you want to us<br>project?<br>CPU Series:                                                | se for this                          |
|        |        | SX<br>2600<br>2000<br>300H                                                                            | ^                                    |
|        |        | 300                                                                                                   | ~                                    |
| e lata |        | CPU Type:                                                                                             |                                      |
|        | 2000   | 1527<br>1527R                                                                                         | ^                                    |
|        | 2      | 1544<br>1582<br>1650                                                                                  | ~                                    |
|        |        | If there is no CPU type to be s<br>the "CPU Type" that a similar t<br>specification or select "Other" | elected, select<br>to hardware<br>". |
|        | < Back | Next > Finish                                                                                         | Cancel                               |

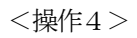

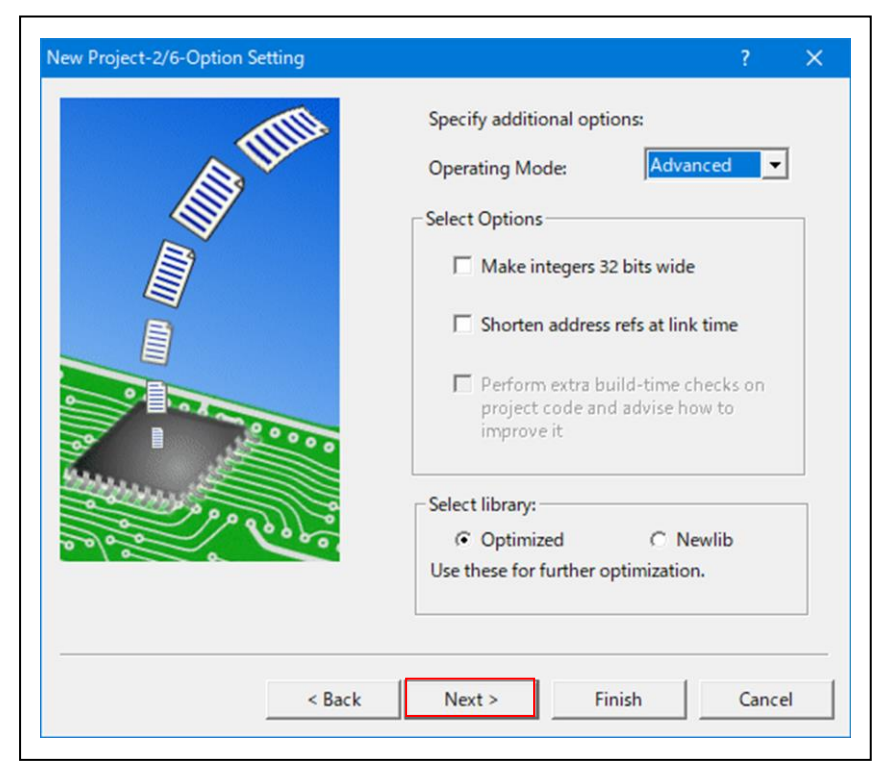

## <操作5>

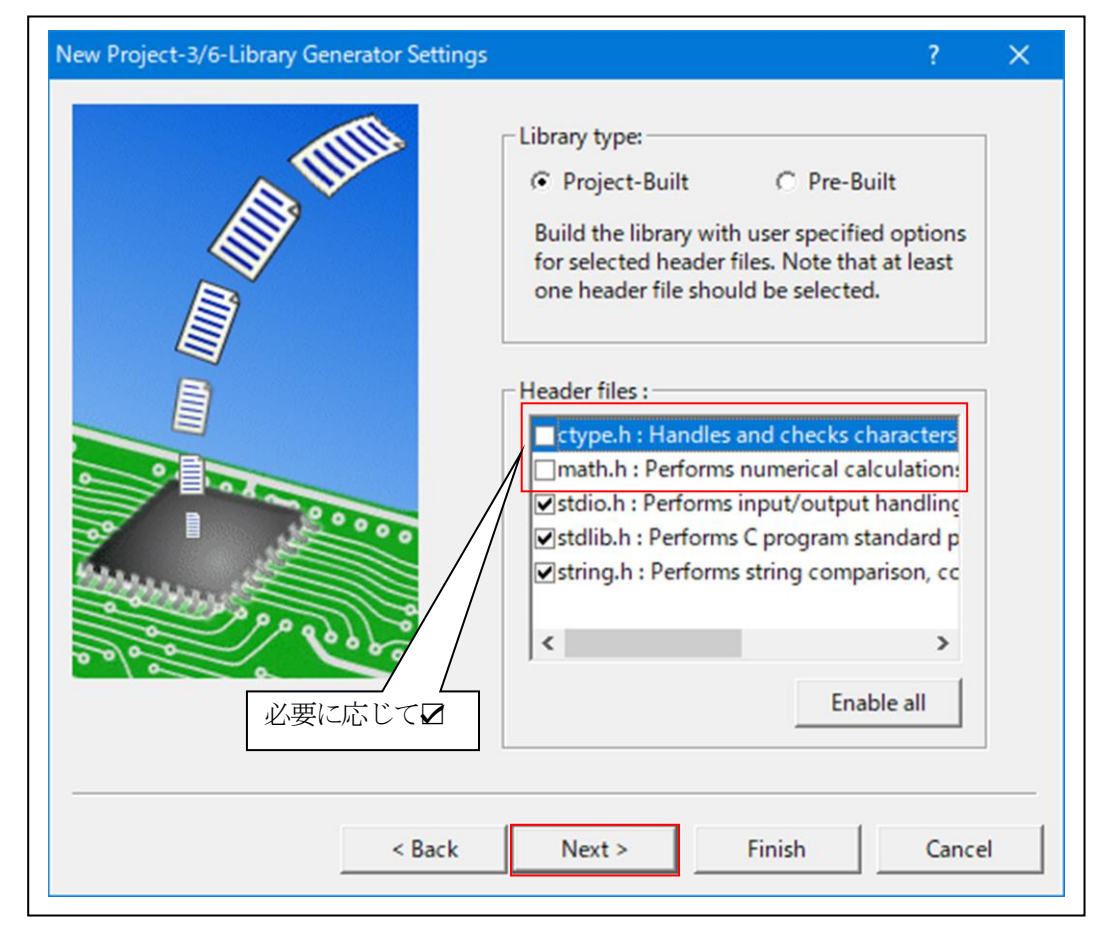

#### <操作6>

| ۲ 💌 | Targets :               |   |
|-----|-------------------------|---|
|     | H8SX Advanced Simulator |   |
|     | H8SX Maximum Simulator  |   |
|     | H8SX Normal Simulator   |   |
|     |                         |   |
|     | Target type : SX        | • |

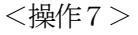

| New Project-6/6-Changing the File Names to be | Created                                                                                                    |                                   | ? ×                                                                                                    |
|-----------------------------------------------|----------------------------------------------------------------------------------------------------|-----------------------------------|----------------------------------------------------------------------------------------------------|
| A TIM                                         | The following source<br>generated:                                                                             | e files v                         | vill be                                                                                                    |
|                                               | start<br>inthandler<br>vects<br>iodefine<br>inthandler<br>hwinit<br>typedefine<br>intrinsic<br>ProjectH8SX1544 | asm<br>c<br>h<br>h<br>c<br>h<br>c | Reset Program<br>Interrupt Handler<br>Vector Table<br>Definition of I/O Re<br>Interrupt Handler D<br>Hardware Setup file<br>Aliases of Integer T<br>Intrinsic header file<br>Main Program |
|                                               | <                                                                                                    |                                   | >                                                                                                    |
| < Back                                        | Next >                                                                                                    | Finish                            | Cancel                                                                                                    |

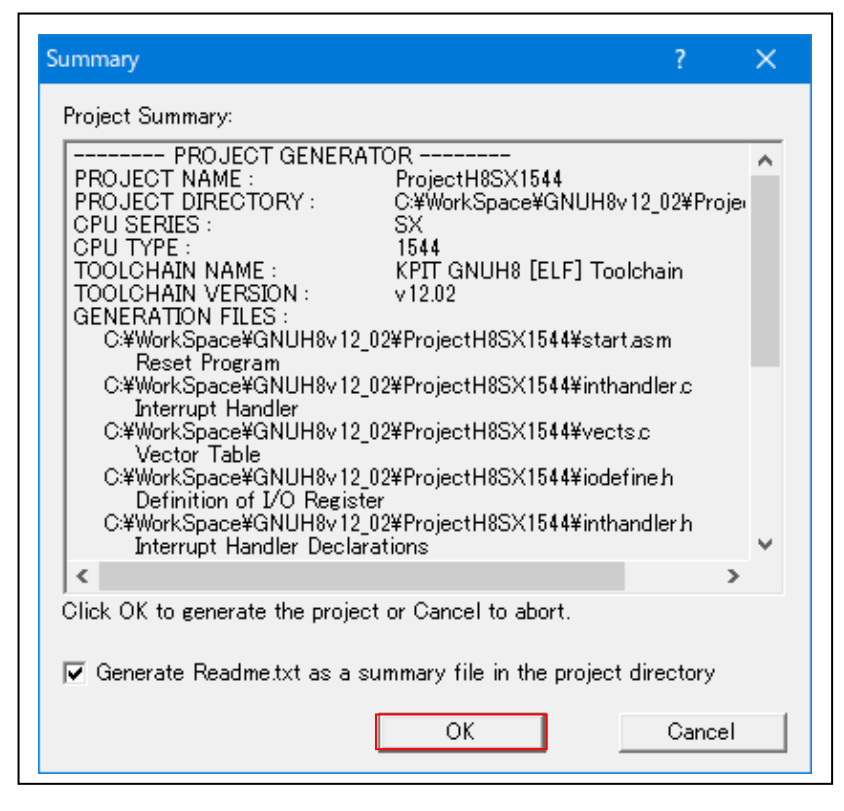

プロジェクトの新規登録操作は、これで終了です。

- 5. ファイルの差し替え操作
  - 5-1) IDEにより自動生成された不要ファイルを削除する。

| プロジェクトファイル(P) :                                                                                                    |                                                                                                    | OK                         |
|----------------------------------------------------------------------------------------------------|----------------------------------------------------------------------------------------------------|----------------------------|
| hwinit.c<br>inthandler.c<br>intrinsic.h<br>iodefine.h<br>Iostruct_sx1544.c<br>ProjectH8SX1544.c<br><u>start.asm</u><br>typedefine.h<br>vects.c | [C:¥WorkSpace¥GNUH{<br>[C:¥WorkSpace¥GNUH{<br>[C:¥WorkSpace¥GNUH{<br>[C:¥WorkSpace¥GNUH{<br>[C:¥WorkSpace¥GNUH{<br>[C:¥WorkSpace¥GNUH{<br>[C:¥WorkSpace¥GNUH{<br>[C:¥WorkSpace¥GNUH{<br>[C:¥WorkSpace¥GNUH{<br>[C:¥WorkSpace¥GNUH{ | キャンセル<br>削除(R)<br>すべて削除(A) |
| <                                                                                                    | >                                                                                                    |                            |

| 削除ファイル         | 理由    | 備考 |
|----------------|-------|----|
| (1) iodefine.h | 修正が必要 |    |
| (2) start.asm  | 追加が必要 |    |

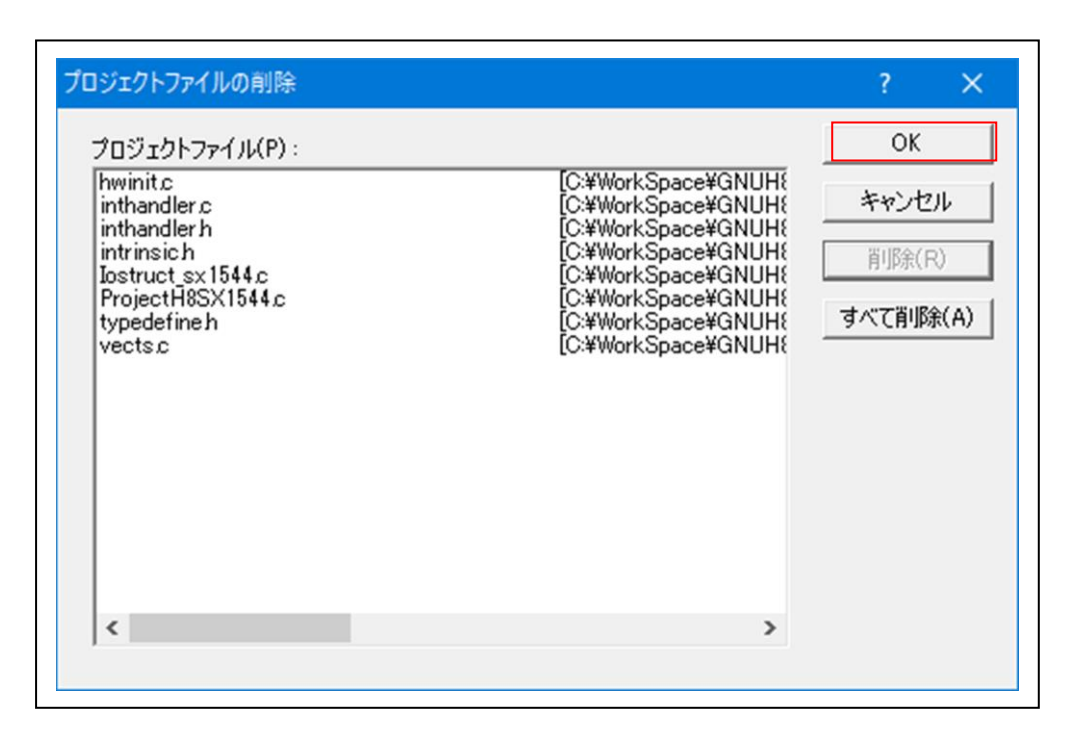

| ファイル ホーム 共有 表示                                                                |                                   |              |                          |                                                                                                    | ~ (              |
|-------------------------------------------------------------------------------|-----------------------------------|--------------|--------------------------|----------------------------------------------------------------------------------------------------|------------------|
| オンロックアクセスコピー 貼り付け 記 しつい たいのう おいろう しんしょう ひょう ひょう ひょう ひょう ひょう ひょう ひょう ひょう ひょう ひ | 動先▼ <b>×</b> 削除 ▼<br>ピー先▼ ■ 名前の変更 | 新しい<br>フォルダー | <b>ว</b> ่อ <i>เ</i> (รา | <ul> <li>器・ まべて済</li> <li>注 すべて済</li> <li>ご 選択解</li> <li></li> <li></li></ul> | 闇択<br> 除<br>切り替え |
| クリップボード                                                                       | 整理                                | 新規           | 開く                       | 選打                                                                                                    | र                |
| ← → × ↑ 📙 « GNUH8v12_02 >                                                     | ProjectH8SX1544                   | ~            | ō                        | ,                                                                                                    | 1544             |
| 名前                                                                            | 更新日時                              | 種類           |                          | サイズ                                                                                                    |                  |
| Debug                                                                         | 2021/08/19 13:41                  | ファイルフ        | ォルダー                     |                                                                                                    |                  |
| Release                                                                       | 2021/08/19 13:41                  | ファイルフ        | ォルダー                     |                                                                                                    |                  |
| DefaultSession.hsf                                                            | 2021/08/19 13:41                  | HSF 774      | JL                       | 5 KB                                                                                                    |                  |
| C hwinit.c                                                                    | 2021/08/19 9:45                   | C言語ソー        | ・スファイル                   | 1 KB                                                                                                    |                  |
| C inthandler.c                                                                | 2021/08/19 9:45                   | C言語ソー        | ・スファイル                   | 10 KB                                                                                                    |                  |
| H inthandler.h                                                                | 2021/08/19 9:45                   | C言語へ         | ダファイル                    | 13 KB                                                                                                    |                  |
| H intrinsic.h                                                                 | 2021/08/19 9:45                   | C言語へ         | ダファイル                    | 10 KB                                                                                                    |                  |
| H iodefine.h                                                                  | 2021/08/19 11:12                  | C言語へ         | ッダファイル                   | 218 KB                                                                                                    |                  |
| C lostruct_sx1544.c                                                           | 2021/08/19 11:12                  | C言語ソ-        | ・スファイル                   | 8 KB                                                                                                    |                  |
| C ProjectH8SX1544.c                                                           | 2021/08/18 17:26                  | C言語ソー        | ・スファイル                   | 5 KB                                                                                                    |                  |
| ProjectH8SX1544.hwp                                                           | 2021/08/19 13:41                  | HWP 77       | イル                       | 14 KB                                                                                                    |                  |
| ProjectH8SX1544.nav                                                           | 2021/08/19 13:41                  | NAV 77       | r JL                     | 12 KB                                                                                                    |                  |
| ProjectH8SX1544.pgs                                                           | 2021/08/19 9:45                   | PGS 771      | JL.                      | 1 KB                                                                                                    |                  |
| ProjectH8SX1544.tps                                                           | 2021/08/19 13:41                  | TPS ファイ      | JL                       | 1 KB                                                                                                    |                  |
| Readme.txt                                                                    | 2021/08/19 9:45                   | テキスト文        | 書                        | 2 KB                                                                                                    |                  |
| 🐉 start.asm                                                                   | 2021/08/18 16:39                  | ASM 77       | ſル                       | 3 KB                                                                                                    |                  |
| H typedefine.h                                                                | 2021/08/19 9:45                   | C言語へ         | ッダファイル                   | 1 KB                                                                                                    |                  |
| C vects.c                                                                     | 2021/08/19 9:45                   | C言語ソー        | スファイル                    | 22 KB                                                                                                    |                  |

| 5-2)プロジェクト | トファルダーからファイ | ルを削除する。 |
|------------|-------------|---------|
|------------|-------------|---------|

| アイル ホーム 共有 表示           |                                        |              | ^                                                                                                    |
|-------------------------|----------------------------------------|--------------|----------------------------------------------------------------------------------------------------|
|                         | 移動先 ▼ <b>×</b> 削除 ▼<br>コピー先 ▼ ■1 名前の変更 | 新しい<br>フォルダー | Image: style="text-align: center;">すべて選択       Image: style="text-align: center;">・・・・・・・・・・・・・・・・・・・・・・・・・・・・・・・・・・・・ |
| クリップボード                 | 整理                                     | 新規開          | く選択                                                                                                    |
| ← → → ↑ 📙 « GNUH8v12_02 | > ProjectH8SX1544                      | ٽ ~          |                                                                                                    |
| 名前 ^                    | 更新日時                                   | 種類           | サイズ                                                                                                    |
| Debug                   | 2021/08/19 13:41                       | ファイル フォルダー   |                                                                                                    |
| Release                 | 2021/08/19 13:41                       | ファイル フォルダー   |                                                                                                    |
| DefaultSession.hsf      | 2021/08/19 13:41                       | HSF ファイル     | 5 KB                                                                                                    |
| C hwinit.c              | 2021/08/19 9:45                        | C言語ソースファイル   | 1 KB                                                                                                    |
| C inthandler.c          | 2021/08/19 9:45                        | C言語ソースファイル   | 10 KB                                                                                                    |
| H inthandler.h          | 2021/08/19 9:45                        | C言語ヘッダファイル   | 13 KB                                                                                                    |
| H intrinsic.h           | 2021/08/19 9:45                        | C言語ヘッダファイル   | 10 KB                                                                                                    |
| lostruct_sx1544.c       | 2021/08/19 11:12                       | C言語ソースファイル   | 8 KB                                                                                                    |
| ProjectH8SX1544.c       | 2021/08/18 17:26                       | C言語ソースファイル   | 5 KB                                                                                                    |
| ProjectH8SX1544.hwp     | 2021/08/19 13:41                       | HWP ファイル     | 14 KB                                                                                                    |
| ProjectH8SX1544.nav     | 2021/08/19 13:41                       | NAV ファイル     | 12 KB                                                                                                    |
| ProjectH8SX1544.pgs     | 2021/08/19 9:45                        | PGS ファイル     | 1 KB                                                                                                    |
| ProjectH8SX1544.tps     | 2021/08/19 13:41                       | TPS ファイル     | 1 KB                                                                                                    |
| 🖳 Readme.txt            | 2021/08/19 9:45                        | テキスト文書       | 2 KB                                                                                                    |
| H typedefine.h          | 2021/08/19 9:45                        | C言語ヘッダファイル   | 1 KB                                                                                                    |
| C vects.c               | 2021/08/19 9:45                        | C言語ソースファイル   | 22 KB                                                                                                    |

5-3) 差し替え用ファイルをエーワンのホームページから DWL して適当な場所で解凍する。

[URL] https://aone.co.jp/tools/AH8000/gnugcc/index.html

# (FILE) h8sx1544\_rep.zip

| 📕 I 🗹 📕 = I                                        | C:¥WorkSpace¥h8sx1544_rep |          |     | —     |         | ×        |
|----------------------------------------------------|---------------------------|----------|-----|-------|---------|----------|
| ファイル ホーム                                           | 共有 表示                     |          |     |       |         | ~ ?      |
| $\leftarrow \ \rightarrow \ \checkmark \ \uparrow$ | ₩ WorkS > h8sx1544_rep    | ٽ ~      | Q   | h8sx1 | 544_rep | の検索      |
| 名前                                                 | 更新日時                      | 種類       |     | サイ    | X       |          |
| H iodefine.h                                       | 2021/08/19 11:12          | C言語ヘッダフォ | ァイル |       | 218 K   | В        |
| 💑 start.asm                                        | 2021/08/18 16:39          | ASM ファイル |     |       | 3 K     | В        |
|                                                    |                           |          |     |       |         |          |
|                                                    |                           |          |     |       |         |          |
|                                                    |                           |          |     |       |         | <u> </u> |
| 2 値の項目                                             |                           |          |     |       |         | 8==      |

5-4) 解凍した全ての2ファイルを新規プロジェクトフォルダーに Copy する。

| 📙    🋂 📙 🖵    C:¥WorkSpace¥GNUH8v12_0 | 2¥ProjectH8SX1544 | – 🗆 X      |
|---------------------------------------|-------------------|------------|
| <mark>ファイル</mark> ホーム 共有 表示           |                   | ~ 🕄        |
| ← → × ↑ 🔤 « GNU > ProjectH8S          | X1 🗸 Ö            |            |
| 名前 ^                                  | 更新日時              | 種類 サイ      |
| Debug                                 | 2021/08/19 13:41  | ファイル フォルダー |
| Release                               | 2021/08/19 13:41  | ファイル フォルダー |
| DefaultSession.BKS                    | 2021/08/19 14:40  | BKS ファイル   |
| DefaultSession.hsf                    | 2021/08/19 13:41  | HSF ファイル   |
| C hwinit.c                            | 2021/08/19 9:45   | C言語ソースファイル |
| C inthandler.c                        | 2021/08/19 9:45   | C言語ソースファイル |
| H inthandler.h                        | 2021/08/19 9:45   | C言語ヘッダファイル |
| H intrinsic.h                         | 2021/08/19 9:45   | C言語ヘッダファイル |
| H iodefine.h                          | 2021/08/19 11:12  | C言語ヘッダファイル |
| lostruct_sx1544.c                     | 2021/08/19 11:12  | C言語ソースファイル |
| ProjectH8SX1544.BKP                   | 2021/08/19 14:40  | BKP ファイル   |
| C ProjectH8SX1544.c                   | 2021/08/18 17:26  | C言語ソースファイル |
| ProjectH8SX1544.hwp                   | 2021/08/19 13:41  | HWP ファイル   |
| ProjectH8SX1544.nav                   | 2021/08/19 13:41  | NAV ファイル   |
| ProjectH8SX1544.pgs                   | 2021/08/19 9:45   | PGS ファイル   |
| ProjectH8SX1544.tps                   | 2021/08/19 13:41  | TPS ファイル   |
| Readme.txt                            | 2021/08/19 9:45   | テキスト文書     |
| 🐕 start.asm                           | 2021/08/18 16:39  | ASM ファイル   |
| H typedefine.h                        | 2021/08/19 9:45   | C言語ヘッダファイル |
| C vects.c                             | 2021/08/19 9:45   | C言語ソースファイル |
| <                                     |                   | >          |
| 20 個の項目 2 個の項目を選択 220 KB              |                   |            |

5-5) プロジェクトヘファイル追加

| 🖗 'ProjectH8SX1544'プロジェ | クトにファイルを追加       |             | ×      |
|-------------------------|------------------|-------------|--------|
| ファイルの場所(I): 🛛 📙 Proj    | ectH8SX1544      | - ← 🗈 💣 💷 - |        |
| 名前 ^                    | 更新日時             | 種類          | サイズ    |
| Debug                   | 2021/08/19 13:41 | ファイル フォルダー  |        |
| Release                 | 2021/08/19 13:41 | ファイル フォルダー  |        |
| C hwinit.c              | 2021/08/19 9:45  | C言語ソースファイル  | 1 KB   |
| C inthandler.c          | 2021/08/19 9:45  | C言語ソースファイル  | 10 KB  |
| 비 inthandler.h          | 2021/08/19 9:45  | C言語ヘッダファイル  | 13 KB  |
| H intrinsic.h           | 2021/08/19 9:45  | C言語ヘッダファイル  | 10 KB  |
| 비 iodefine.h            | 2021/08/19 11:12 | C言語ヘッダファイル  | 218 KB |
| Clostruct_sx1544.c      | 2021/08/19 11:12 | C言語ソースファイル  | 8 KB   |
| C ProjectH8SX1544.c     | 2021/08/18 17:26 | C言語ソースファイル  | 5 KB   |
| 💑 start.asm             | 2021/08/18 16:39 | ASM ファイル    | 3 KB   |
| H typedefine.h          | 2021/08/19 9:45  | C言語ヘッダファイル  | 1 KB   |
| C vects.c               | 2021/08/19 9:45  | C言語ソースファイル  | 22 KB  |
|                         |                  |             |        |
| ファイル名(N): start.asn     | n                |             | 追加     |
| ファイルの種類(T): Project     | Files            | •           | キャンセル  |
| ▶ 相対/                   | パス(R)            |             |        |

| 追加ファイル        | 理由       | 備考 |
|---------------|----------|----|
| (1) start.asm | ソースコード追加 |    |

注意!!

iodefine.hファイルはここで追加しないで下さい。5-4項で自動登録されています。

- 6. KPIT GNUSH [ELF] Toolchain の設定(デフォルト以外)
  - 6-1) C/C++の設定

| Configuration :                                                                                                    | C/C++ Assembly Link/Library Library Generator CPU                                                                                                    |
|----------------------------------------------------------------------------------------------------|----------------------------------------------------------------------------------------------------|
| Debug       ▼         Image: Construction of the state of the state | Category: Object Category: Object Output file type: Machine code (*.o) Output directory: \$(CONFIGDIR)¥ Modify Generate debug information Debug level: Level 2: Standard. Debug format DWARF DWARF DWARF |
| < >                                                                                                    |                                                                                                    |
|                                                                                                    | Options C/C++ :<br>-msx -I "\$(TCINSTALL)¥h8300-elf¥h8300-elf¥optlibinc" -D<br>DEBUG -nostdinc -gdwarf-2 -g2 -o "\$(CONFIGDIR)¥<br>\$(FILELEAF).o"                                                       |

6-2) Assembly の設定

デフォルト設定で変更無し

## 6-3) Link/Libraryの設定

1) セクション「.text」のアドレス変更 {0x1000} に変更する。

| Configuration :                                                                            | C/C++ Assembly Link/Library Library Generator CPU                                                                                                    |
|--------------------------------------------------------------------------------------------|----------------------------------------------------------------------------------------------------|
| Debug  Debug  ProjectH8SX1544  C source file  Preprocess Assembly fi  Assembly source file | Category: Sections Show entries for: Sections          Start Address       Group Name         0x00000000       vects         0x00000000       init         init       Benove         fini       Move Up         rodata       sh_frame_hdr          Export |
| < >                                                                                        | Options Link/Library :<br>-L "\$(TCINSTALL)¥h8300-elf¥lib¥gcc¥h8300-elf¥4.7-<br>GNUH8_v12.02¥h8sx" -L "\$(CONFIGDIR)" -Map<br>"\$(CONFIGDIR)¥\$(PROJECTNAME).map"start-group -I                                                                           |

| lodify section group   |   | ? ×            |
|------------------------|---|----------------|
| Name:                  |   | ОК             |
| .text                  |   |                |
| -Start address:        |   | Gancel         |
| Fixed address          | - | Advanced       |
| Address:<br>0×00001000 |   |                |
| Contents:              |   |                |
| □ .text                |   | Insert section |
| ■ .text.*<br>•⊇ etext  |   | Insert label   |
|                        |   | Modify         |
|                        |   | Remove         |
|                        |   | Move up        |
| <                      | > | Move down      |

6-4) Library Generator の設定 <u>デフォルト設定で変更無し</u>

- 6-5) CPUの設定 デフォルト設定で変更無し
- 6-6) 空ソース「ProjectH8SX1544.c」にソースコードを記載してビルドを実行する。 なお、下記に同サンプルを用意してあります。
  - [URL] https://aone.co.jp/tools/AH8000/gnugcc/index.html
  - (FILE) GNUH8v12\_02.zip

- 7. 注意事項
  - ・本文書の著作権は、エーワン(株)が保有します。
  - ・本文書を無断での転載は一切禁止します。
  - ・本文書に記載されている内容についての質問やサポートはお受けすることが出来ません。
  - ・本文章に関して、ルネサス エレクトロニクス社への問い合わせは御遠慮願います。
  - ・本文書の内容に従い、使用した結果、損害が発生しても、弊社では一切の責任は負わないものとします。
  - ・本文書の内容に関して、万全を期して作成しましたが、ご不審な点、誤りなどの点がありましたら弊社までご連絡くだされば幸いです。
  - ・本文書の内容は、予告なしに変更されることがあります。

 $\mp 486-0852$ 

愛知県春日井市下市場町 6-9-20 エーワン株式会社 https://www.aone.co.ip

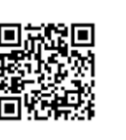

メンシューワン株式会社